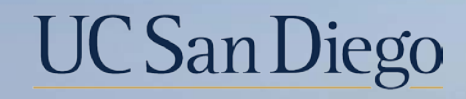

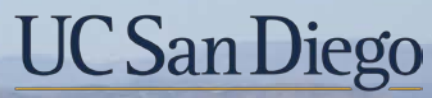

**Health Sciences** 

## **Topic Based Zoom:** What to do with the Funding Issues Report 4/11/22

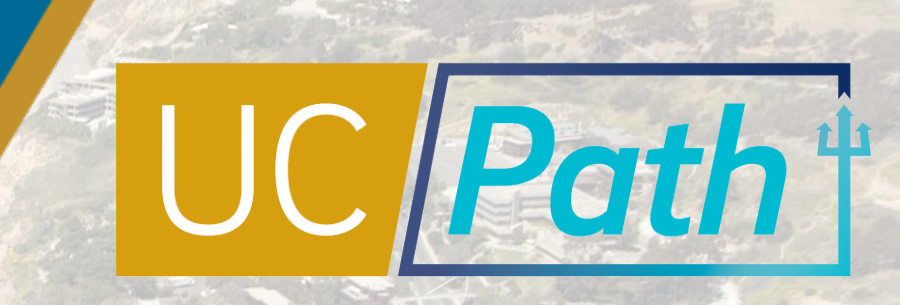

## Today's Topics

Review Key Concepts

Funding Issues Report

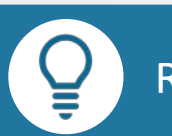

00

Resources

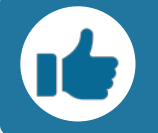

Best Practices and Q&A

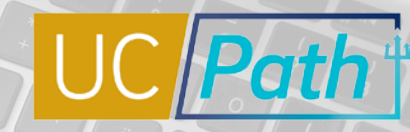

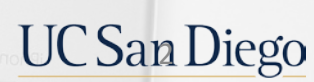

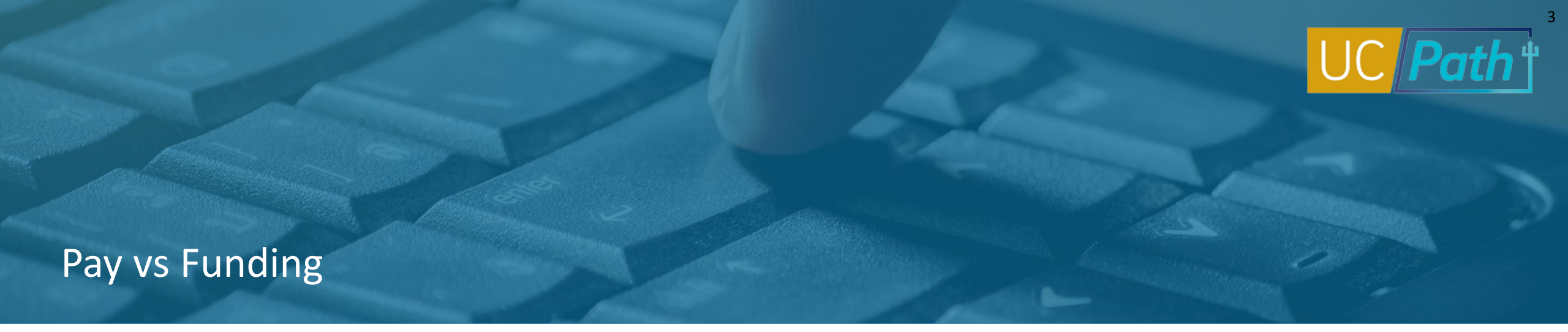

Employees will be paid even if position funding has not been set up. If position funding has not been set up, payroll expenses will hit the Department Default.

Everything in UCPath is effective date driven. If there is an end date on an effective dated row of funding, payroll expenses after that end date will hit the Department Default.

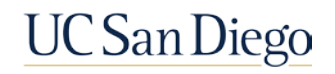

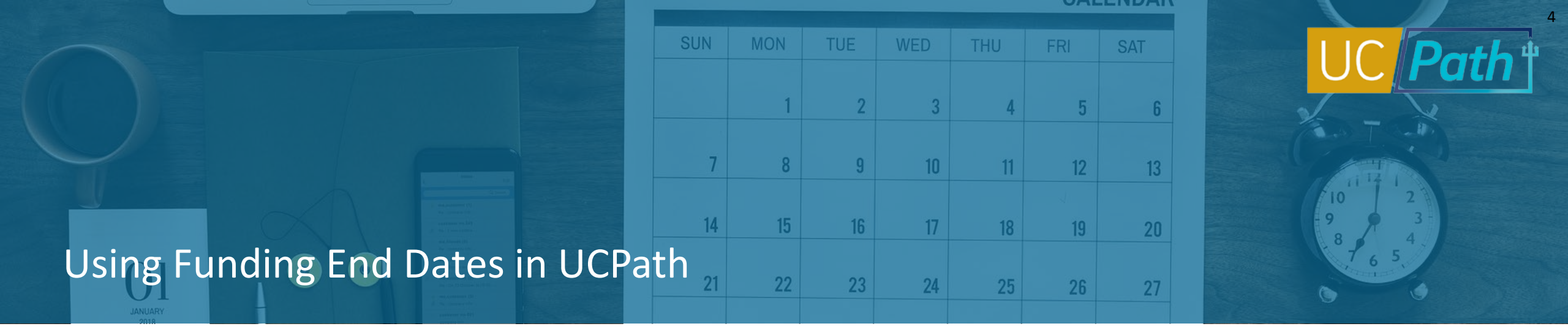

Funding End Dates are generally used for contracts, grants or temporary funding.

- Funding End Date is optional and should not be used for permanent funds
- Funding End Dates do not equal Job End Dates
- Funding End Dates impact funding, not pay

### **EXAMPLE:**

- If an employee has an Job End Date of 3/31/2022 and a Funding End Date of 3/20/2022, the employee will receive pay until 3/31/2022
- The payroll expenses for 3/21/2022 3/31/2022 will be charged to the Department Default because of the 3/20/2022 Funding End Date

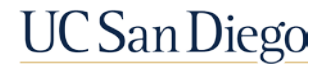

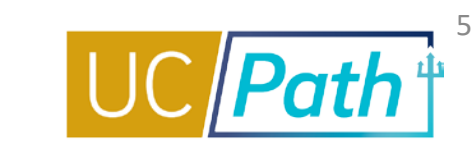

The system will charge the funding source based on effective dates and funding end dates.

| Eff Date  | Eff<br>Sequen<br>ce | Chartstring | Funding End<br>Date | Dist % |
|-----------|---------------------|-------------|---------------------|--------|
| 10/1/2021 | 0                   | Fund A      | 12/31/2021          | 100%   |
| 1/1/2022  | 0                   | Fund B      |                     | 100%   |
| 4/1/2022  | 0                   | Fund C      | 4/30/2022           | 100%   |
| 6/1/2022  | 0                   | Fund D      |                     | 100%   |

May 2022 payroll expenses will hit the Department Default because there is a funding end date of 4/30/2022 for the 4/1/2022 effective dated row and the next effective dated row is 6/1/2022.

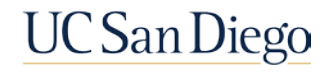

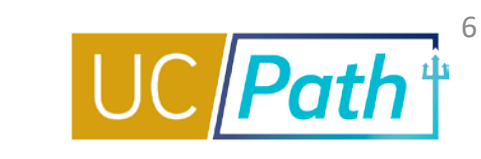

Scenario 1: If you only entered one row for Effective Date 10/1/2021, the system will charge the Department Default after the 12/31/2021 end date.

| Eff Date  | Eff<br>Sequence | Chartstring | Funding End<br>Date | Dist % |
|-----------|-----------------|-------------|---------------------|--------|
| 10/1/2021 | 0               | Fund A      | 12/31/2021          | 100%   |

Scenario 2: If you entered another row for 1/1/2022, the system will charge the new funding source after the 12/31/2021 end date.

| Eff Date  | Eff<br>Sequence | Chartstring | Funding End<br>Date | Dist % |
|-----------|-----------------|-------------|---------------------|--------|
| 10/1/2021 | 0               | Fund A      | 12/31/2021          | 100%   |
| 1/1/2022  | 0               | Fund B      |                     | 100%   |

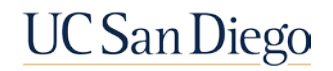

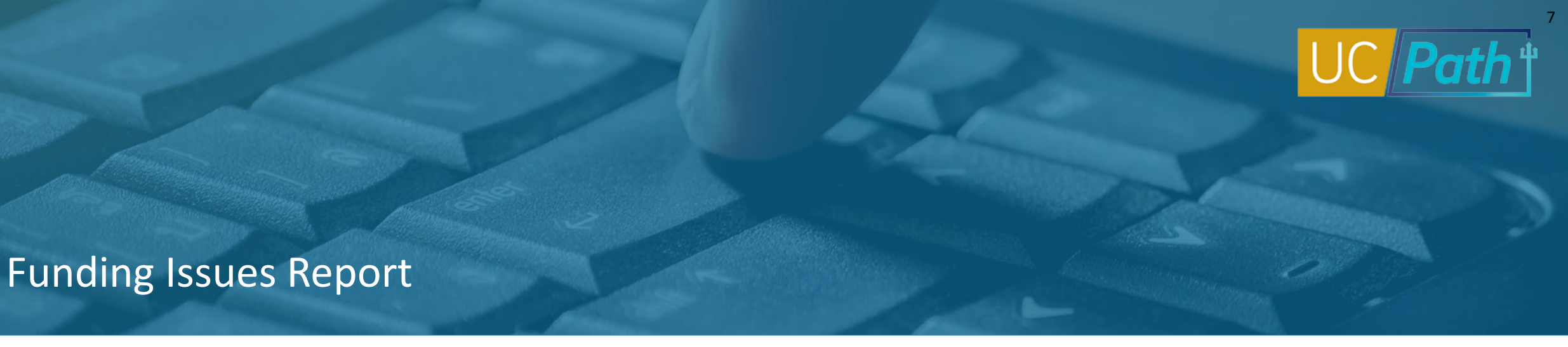

There are 3 main reasons why payroll posts to the default project in error:

- 1. Lack of Funding on the Position
- 2. The project end date in Oracle has passed or a funding end date in UCPath has passed
- 3. A chartstring without a task (required for projects) and/or funding source (required for sponsored projects)

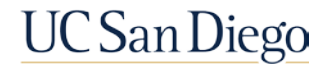

### Funding Issues Report Tabs

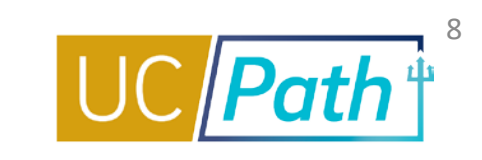

| 1. Filter the report by your Department area(s) using the "Department" column (if your department doesn't appear. you may ignore this report) |                |                             |                                 |                             |                   |            |     |  |        |
|----------------------------------------------------------------------------------------------------|----------------|-----------------------------|---------------------------------|-----------------------------|-------------------|------------|-----|--|--------|
| 4. (6)                                                                                                    | Instructions_1 | Positions Without Funding_2 | Funding and Project End Dates_3 | No Task or Funding Source_4 | Parameters Page_5 | (+)        | E • |  | Þ      |
| Ready                                                                                                    |                |                             |                                 |                             |                   | <b>E</b> 4 |     |  | + 100% |

| Таb                                   | Description                                                                                                    | Action to take                                                                                                    |
|---------------------------------------|----------------------------------------------------------------------------------------------------|----------------------------------------------------------------------------------------------------|
| Instructions_1                        | Instructions on how to review the report                                                                                                    |                                                                                                    |
| Positions<br>Without<br>Funding_2     | Lack of Funding on the Position                                                                                                    | Add or Update Position Funding. Process a Direct Retro for payroll that has already hit the department default                                                           |
| Funding and<br>Project End<br>Dates_3 | A Funding End Date in UCPath has passed<br>or the project end date in Oracle has passed                                                                                       | First determine if the info is correct in UCPath or Oracle. Then<br>either update Position Funding and process a DR in UCPath or<br>process an Oracle PPM Cost Transfer. |
| No Task or<br>Funding<br>Source_4     | A chartstring for a project was entered in<br>UCPath without a task or a chartstring for a<br>sponsored project was entered in UCPath<br>without a task and/or funding source | Update Position Funding to add task and/or funding source.<br>Process a Direct Retro for payroll that has already hit the<br>FinUnit Default in Oracle in error.         |
| Parameters<br>Page_5                  | Parameters of the Report                                                                                                    |                                                                                                    |

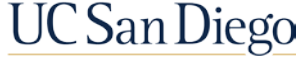

### Funding Issues Report

- Positions Without Funding
- Funding and Project End Dates

UC San Diego

No Task or Funding Source

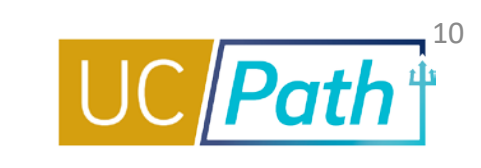

# 1. Filter the report by your Department area(e) using the "Department" column (if your department doesn't appear, you may ignore this report) Image: Column (if your department doesn't appear, you may ignore this report) Instructions\_1 Positions Without Funding\_2 Funding and Project End Dates\_3 No Task or Funding Source\_4 Parameters Page\_5 Image: Column (If your department doesn't appear, you may ignore this report) Ready Image: Column Column (If your department doesn't appear, you may ignore this report) Image: Column Column C

- 1. Filter the report by your Department area(s) using the "Department" column (if your department doesn't appear, you may ignore this report)
- Add funding for these positions in UCPath \*Health Sciences submit funding changes to SWAT/HHR/ARC with the new Project Number, Expenditure Organization, Expenditure Type, Task Number, Award Number & Funding Source (POETAF)
- 3. Process a Direct Retro or submit a DrPat request (VCAA/VCHS) for any transactions related to these positions that recorded to your FinUnit default chartstring in UCPath in prior periods

Reminder: When using PayPath to transfer an employee to a different department, even if there is no change in position number or fund source, you are still required to add a new fund entry row for their new department code. Because there is no automatic connection made between their new department and their position number, the funding will not carry forward. Failure to add a new row will cause the funding instead to hit the department default, rather than the correct department fund source.

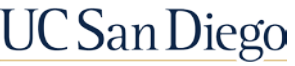

## Example

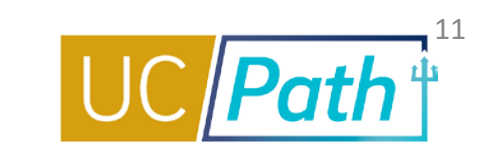

#### **Funding Entry Inquiry**

Enter any information you have and click Search. Leave fields blank for a list of all values.

#### Find an Existing Value

#### Search Criteria

| *Set ID = 💙 SDCMP                                 | - 14  | ٨                     | B           | C                  | D                                     | F                  | F                      | G                      | н                 | T        |    |
|---------------------------------------------------|-------|-----------------------|-------------|--------------------|---------------------------------------|--------------------|------------------------|------------------------|-------------------|----------|----|
| Department begins with 💙                          | 1     | Position Number -     | Chancelle J | Vice Chancellor -  | Department Code -                     | Department -       | Employee Name Curren * | Employee ID -          | Employee Record - | HR Statu | -  |
| Fiscal Year =                                     | 7     | 10                    | VCHSS       | VC-HEALTH SCIENC   | 27                                    |                    | 1                      | 25                     | 0                 | Active   |    |
|                                                   | 26    | 0                     | VCHSS       | VC-HEALTH SCIENC   | 04                                    |                    |                        | 00                     | 0                 | Active   |    |
| Budget Level = 💙                                  | 27    | 19                    | VCHSS       | VC-HEALTH SCIENC   | 11                                    |                    |                        | 69                     | 1                 | Active   |    |
| Position Pool ID begins with 🗙                    | 30    | 13                    | VCHSS       | VC-HEALTH SCIENC   | 04                                    |                    |                        | 27                     | 0                 | Active   |    |
|                                                   | 31    | 13                    | VCHSS       | VC-HEALTH SCIENC   | 04                                    |                    |                        | 64                     | 0                 | Active   |    |
| Position Number begins with 💙                     | 36    | 34                    | VCHSS       | VC-HEALTH SCIENC   | 70                                    |                    |                        | 86                     | 1                 | Active   |    |
| Empl ID begins with ¥                             | 38    | 8                     | VCHSS       | VC-HEALTH SCIENC   | 10                                    |                    |                        | 83                     | 0                 | Active   |    |
|                                                   | 43    | 29                    | VCHSS       | VC-HEALTH SCIENC   | 12                                    |                    |                        | 62                     | 1                 | Active   |    |
| Empl Record = 💙                                   | 44    | 9                     | VCHSS       | VC-HEALTH SCIENC   | 03                                    |                    |                        | 67                     | 1                 | Active   |    |
|                                                   | 45    | 38                    | VCHSS       | VC-HEALTH SCIENC   | 04                                    |                    |                        | 64                     | 1                 | Active   |    |
| Name begins with 🗙                                | 48    | 10                    | VCHSS       | VC-HEALTH SCIEN(   | 03                                    |                    |                        | 09                     | 5                 | Active   |    |
| Case Sensitive                                    | 50    | )1                    | VCHSS       | VC-HEALTH SCIENC   | 27                                    |                    |                        | 57                     | 1                 | Active   | 5  |
|                                                   | er f  | Instructio            | ons 1 Sheet | 1 Positions Withou | t Funding 2 Fundin                    | ng and Project End |                        | 00                     | *                 | Astin    | í. |
|                                                   |       | , Instruction         |             |                    | i i i i i i i i i i i i i i i i i i i | ig and moject cha  |                        | Distance of the second |                   |          |    |
|                                                   | Ready | 63 of 396 records fou | und         |                    |                                       |                    |                        | 田田                     | ───               | + 100%   | 4  |
| Search Clear Basic Search 🖉 Save Search Criteria  |       |                       |             |                    |                                       |                    |                        |                        |                   |          |    |
| Cearding State Ceardin Ext. Cave Ceardin Citteria |       |                       |             |                    |                                       |                    |                        |                        |                   |          |    |

#### Search Results

| View All | rst 🛞 1-3 a | 13 🕟 L | ast         |              |                  |                 |         |             |      |  |
|----------|-------------|--------|-------------|--------------|------------------|-----------------|---------|-------------|------|--|
| Set ID   | Depa        | rtment | Fiscal Year | Budget Level | Position Pool ID | Position Number | Empl ID | Empl Record | Name |  |
| SDCMP    |             | 25     | 2022        | Position     | (blank)          | 197             | 09      | 3           |      |  |
| SDCMP    |             | 25     | 2021        | Position     | (blank)          | 97              | 09      | 3           |      |  |
| SDCMP    |             | 25     | 2020        | Position     | (blank)          | 197             | 09      | 3           |      |  |

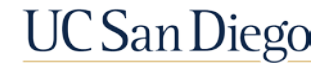

## Funding Entry

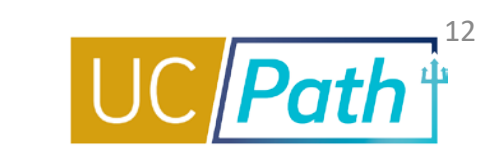

#### Funding Entry

| Find an Existing Value | Add a New Value |
|------------------------|-----------------|
| L                      |                 |
| *Request ID NEW        |                 |
| *Set ID SDCMP          | ۵               |
| *Department            | 0               |
| *Fiscal Year 2022      |                 |
| *Budget Level Position | ~               |
| Position Pool ID       |                 |
| Position Number 140    | Q               |

| Add                                                                                                    |                                                            |        |
|----------------------------------------------------------------------------------------------------|------------------------------------------------------------|--------|
| Funding Entry                                                                                                    | New Window                                                 | Help   |
| Request ID NEW                                                                                                    |                                                            |        |
| Set ID: SDCMP Department: 3 Request Status: In Progress                                                                                                    |                                                            |        |
| Fiscal Year: 2022 Budget Begin Date: 07/01/2021 Budget End Date: 06/30/2022                                                                                                    |                                                            | -      |
| Level                                                                                                    | Find View All First 🕢 1 of 1                               | Last   |
| Department Oposition Pool Oposition                                                                                                    | + -                                                        |        |
| Position Number: 40 STDT RESEARCHER Pool ID: F                                                                                                    |                                                            |        |
| Job Data Snapshot Personalize   Find   💷   🔣 First 🚯 1 of 1 🚯 Last                                                                                                    |                                                            |        |
| Job details 1 Job details 2                                                                                                    |                                                            |        |
| Payroll Expected was                                                                                                    |                                                            |        |
| Name Empilio Rcd Effective Date Eff Seq Department Job Code Job Code Descr Status Job End Date e-venty                                                                                    |                                                            |        |
| 1 09 5 03/01/2022 0 3 004942 STDT RESEARCHER Active 08/30/2022                                                                                                    |                                                            |        |
| *Funding Effective Eff Seq: 0 *Status: Active  Record Status: In Progress Date:                                                                                                    |                                                            |        |
| Earnings Distribution                                                                                                    | Personalize   Find   🖉   🔜 🛛 First 🕚 1 of 1 🤅              | ) Last |
| Ern Cd       Seq #       Combo Code       Entity       Financial Unit       Fund       Project       Task       Funding Source       Location       Function       Program       Alt Area | It Acct OTC Indicator Activity Funding End Date Pay Dist % |        |
|                                                                                                    | Q                                                          | + -    |

## Funding and Project End Dates\_3

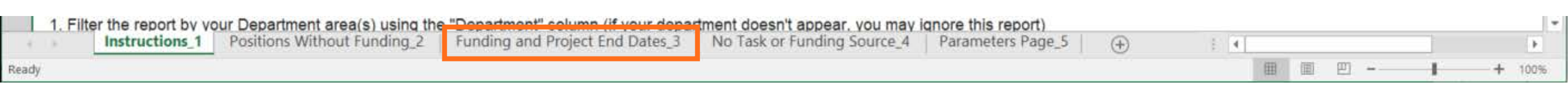

- 1. Filter the report by your Department area(s) using the "Department" column (if your department doesn't appear, you may ignore this report)
- 2. Filter the "End Dates Category" column by the "End Date Past" category (if your department doesn't appear, go to step 4)
- 3. Confirm if the end date relates to Position Funding or the Project
- 4. Filter the "End Dates Category" column by all other categories (focusing on near term expirations first) and ensure that funding and or project updates have been made beyond the expiration date to prevent future defaults
- 5. Process a Direct Retro or submit a DrPat request (VCAA/VCHS) for any expired entries that recorded to your FinUnit default chartstring in UCPath in prior periods
- 6. Process an Oracle PPM Cost Transfer for entries that are correctly recorded in UCPath, but went to your default project in Oracle PPM

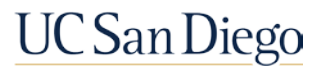

## Example

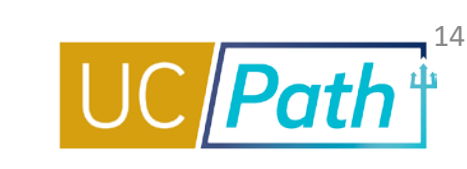

|       | L                          | М             | N                    | 0                           | Р                                     | Q                  | R                                     |    |
|-------|----------------------------|---------------|----------------------|-----------------------------|---------------------------------------|--------------------|---------------------------------------|----|
| 1     | Job Expected End Date -    | Job FTI 👻     | End Dates Category J | Position Funding End Date - | Days Remaining Until Funding End Date | Project End Date 💌 | Days Remaining Until Project End Date |    |
| 15    | 05/29/2022                 | 0.2500        | End Date Past        |                             |                                       | 09/30/2021         | -189                                  | 1  |
| 17    | 06/30/2022                 | 0.4000        | End Date Past        | 09/19/2021                  | -200                                  | 08/31/2022         | 146                                   | 1  |
| 18    | 06/30/2022                 | 0.4000        | End Date Past        | 09/19/2021                  | -200                                  | 08/31/2022         | 146                                   | 1  |
| 19    | 06/30/2022                 | 0.4000        | End Date Past        | 09/19/2021                  | -200                                  | 09/30/2022         | 176                                   | 1  |
| 20    | 06/30/2022                 | 0.4000        | End Date Past        | 09/19/2021                  | -200                                  | 08/31/2022         | 146                                   | 1  |
| 21    | 06/30/2022                 | 0.4000        | End Date Past        | 09/19/2021                  | -200                                  | 08/31/2026         | 1,607                                 | 1  |
| 25    |                            | 1.0000        | End Date Past        | 06/30/2022                  | 84                                    | 03/01/2022         | -37                                   | 1  |
| 26    | 06/30/2022                 | 0.2500        | End Date Past        | 08/31/2021                  | -219                                  | 07/02/2220         | 72,404                                | 1  |
| 27    | 06/30/2022                 | 0.5000        | End Date Past        | 08/31/2021                  | -219                                  | 07/02/2220         | 72,404                                | 1  |
| 28    | 06/30/2022                 | 0.5000        | End Date Past        | 08/31/2021                  | -219                                  | 07/02/2220         | 72,404                                | 1  |
| 30    |                            | 1.0000        | End Date Past        | 06/30/2022                  | 84                                    | 03/01/2022         | -37                                   | 1  |
| 31    |                            | 1.0000        | End Date Past        | 06/30/2022                  | 84                                    | 03/01/2022         | -37                                   | 1  |
| 22    | . Chaoti Dositis           | A ODOO        | Funding 2 Funding an | d Project End Dates 2       | Task or Funding Source O              | 07/00/0000         | 70.101                                | 4  |
| •     | •   Sneet   Positio        | ons without I | Funding_2 Funding an | a Project End Dates_3 No    | Task of Funding Sourc (+) :           |                    | •                                     | 1  |
| Ready | 1025 of 1884 records found |               |                      |                             |                                       |                    | Ⅲ Ⅲ <b>— — +</b> 100                  | 96 |

- Position Funding End Date refers to the End Date entered on the funding row in UCPath.
- Project End Date is tied to the Project and the information is stored in Oracle.
- Payroll expenses charged after one of these dates may cause it to hit the Department Default or FinUnit Default in error.

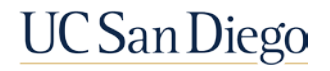

## No Task or Funding Source\_4

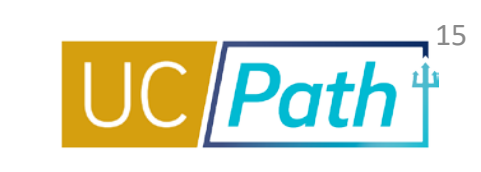

| 1.0   | 1. Filte | er the report by vo | our Department area(s) using the | e "Department" column (if your depar | tment decen't appear, you may is | nore this report) |          |     |       |   |        | ٠ |
|-------|----------|---------------------|----------------------------------|--------------------------------------|----------------------------------|-------------------|----------|-----|-------|---|--------|---|
| + 1   | 6        | Instructions_1      | Positions Without Funding_2      | Funding and Project End Dates_3      | No Task or Funding Source_4      | Parameters Page_5 | $\oplus$ | E 4 |       |   | Þ      |   |
| Ready | 40       |                     |                                  |                                      |                                  |                   |          | E   | 圓 凹 - | 1 | + 1009 | 6 |

- 1. Filter the report by your Department area(s) using the "Department" column (if your department doesn't appear, you may ignore this report)
- 2. Update funding where task and or funding source is missing **\*Health Sciences** submit funding changes to SWAT/HHR/ARC (depending on priority and complexity) with new Project Number, Expenditure Organization, Expenditure Type, Task Number, Award Number & Funding Source (POETAF)
- 3. Process a Direct Retro or submit a DrPat request (VCAA/VCHS) for invalid entries that were recorded to your FinUnit default chartstring in UCPath in prior periods

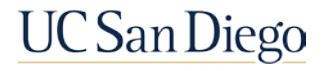

Resources

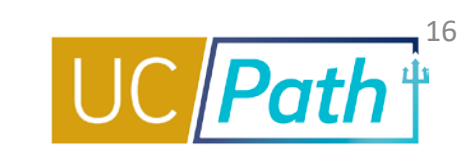

### Job Aids:

- How to Create New Position Funding / How to Update Position Funding - For assistance with non salary cap or MCOP Funding
- How to Create New Position Funding with the Salary Cap/MCOP Worksheet / How to Update Position Funding with the Salary Cap/MCOP Worksheet - For assistance with salary cap or MCOP Funding
- How to Submit a Direct Retro For assistance with non salary cap or MCOP Direct Retros
- How to Submit a Direct Retro with the Salary Cap/MCOP Worksheet - For assistance with salary cap or MCOP Direct Retros

### KBA:

 For assistance with Cost Transfers in Oracle PPM KB0033457 How to Perform a Full, Split or Select Multiple Transactions/Costs for a Cost Transfer in Oracle

### BAH:

- To determine a chartstring for a project, use the "Project Information Lookup Report" in the <u>Business Analytics Hub under the BI & Financial</u> <u>Reporting tab</u>
- This Funding Issues Report is available to run on demand in the <u>Business Analytics Hub under the</u> <u>HR/Payroll tab</u>

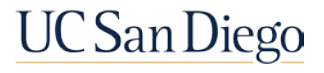

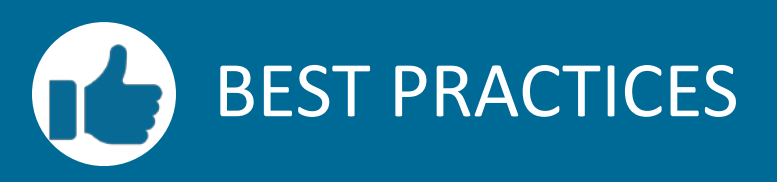

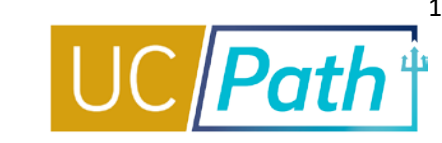

If an employee changes departments, funding needs to be set up for the new positiondepartment pairing

- When position funding is not set up it will hit the department default
- There is no automatic connection made between their new department and their position number, the funding will not carry forward

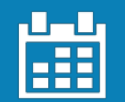

### Do Not Enter a Position Funding End Date in UCPath

- Unless the Project is ending or the position can no longer be funded by that project
- Enter a new effective dated row to fund the position after the position will no longer be funded by that project

Payroll expenses charged after one of these dates may cause it to hit the Department Default or FinUnit Default in error

- Position Funding End Date refers to the End Date entered on the funding row in UCPath
- Project End Date in Oracle is tied to the Project

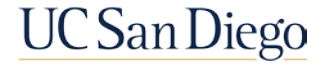

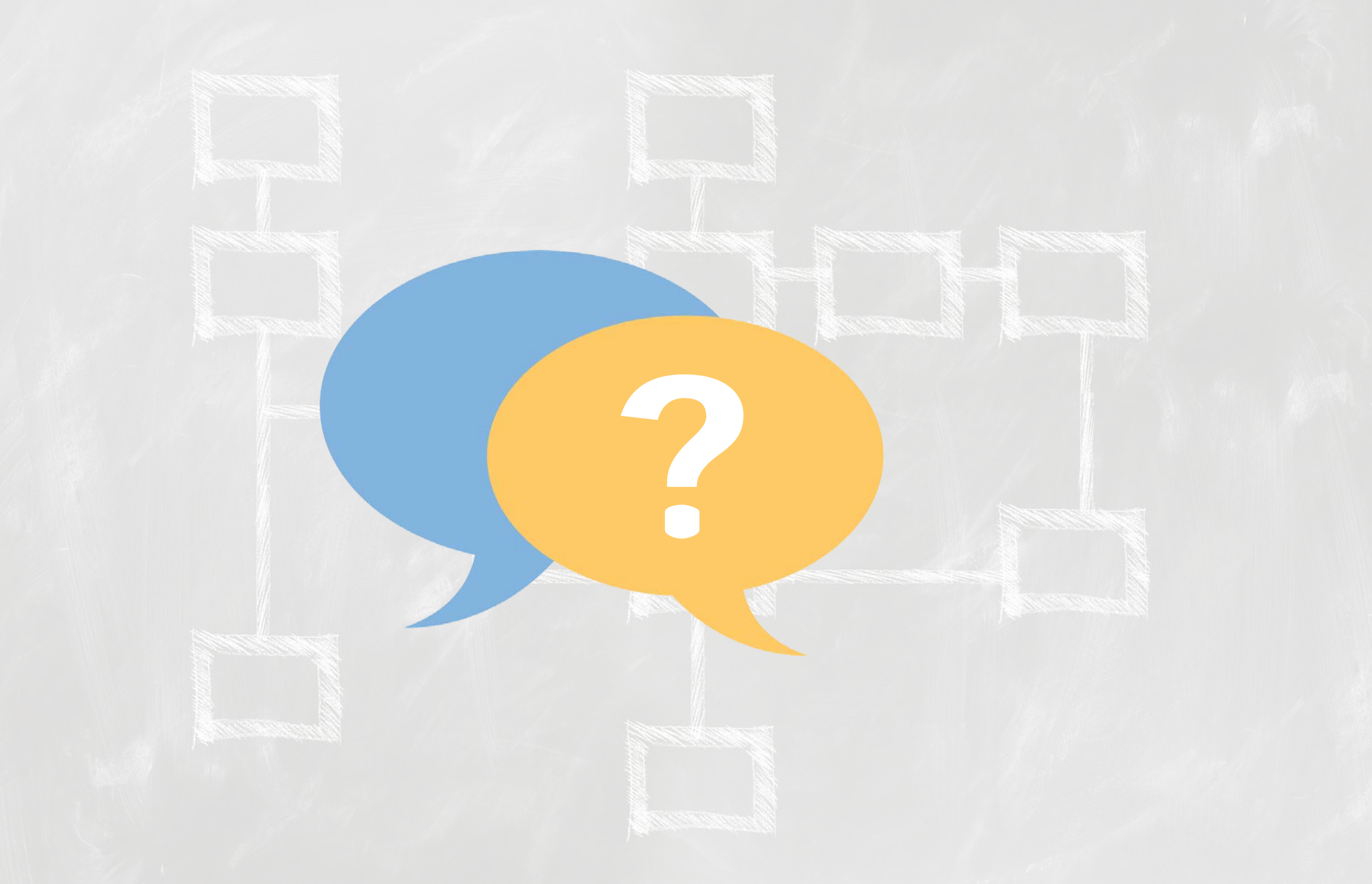

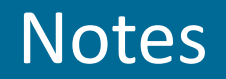

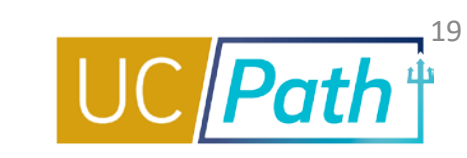

- How to submit a Ticket to the UCPath Finance Team:
- <u>https://support.ucsd.edu/path?id=kb\_article\_view&sys\_kb\_id=a273021287984d14947a0fa8cebb353</u>
   <u>e</u>
- Find the DR number under the Cost Transfer Code column on the DOPE report

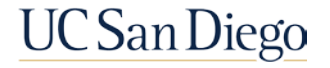

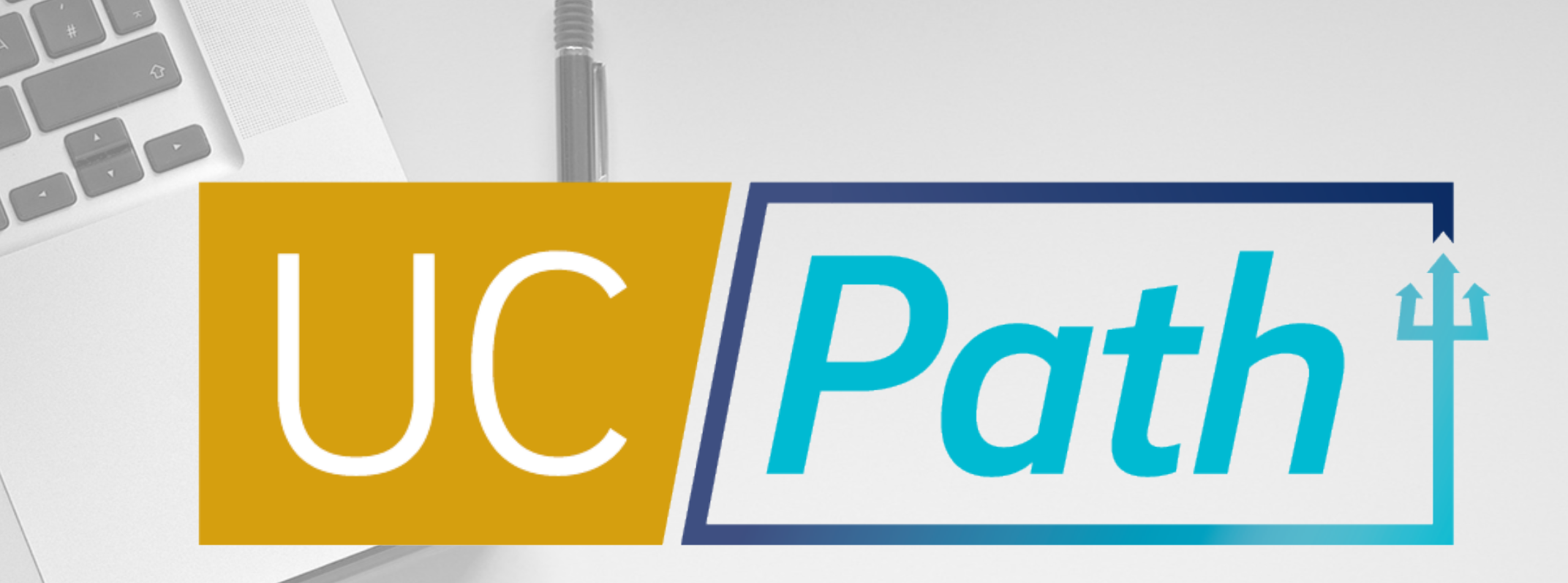

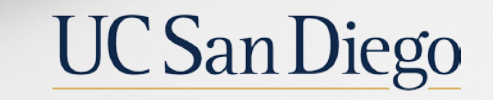

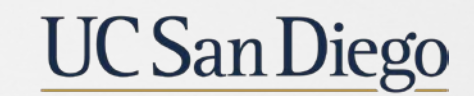

**Health Sciences**